### Georgia Tech

CREATING THE NEXT

# **Converting a Demand to a Project, Enhancement, Change or Defect**

Quick Reference Guide

## **Converting a Demand**

- The Demand Management application consists of tools for capturing, centralizing, and assessing strategic and operational demands. It also provides a single location for managing all the demand information. An operational demand can be converted to a defect or a change; while a strategic demand can be converted to a project or an enhancement. The Category field on the demand identifies if the demand is operational or strategic. Once you identify the category, you can then choose the appropriate type based on the category.
- Based on the chosen Type a related link will appear to create the appropriate artifact.
- Once the artifact is created, the demand remains in the approved state and will be moved to the completed state once the created artifact is completed.

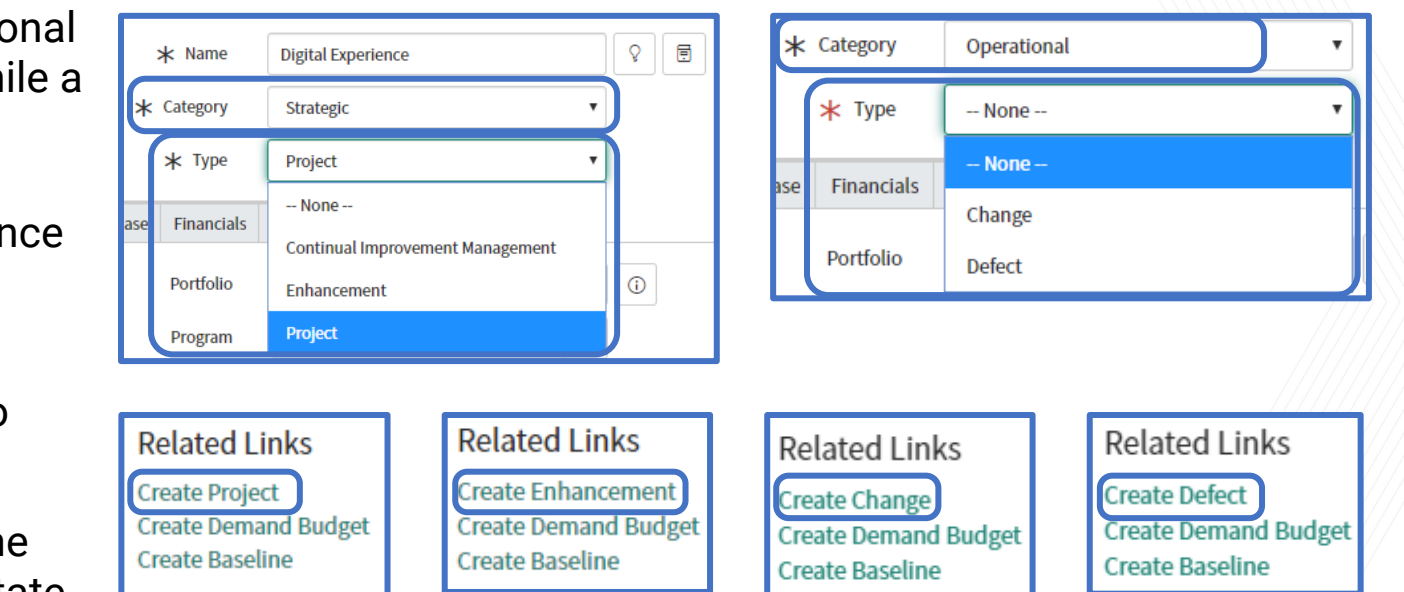

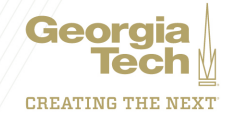

## **Converting a Demand**

#### **Creating a Project**

- When a project is created a message will appear at the top of the demand with a link to the created project.
- A demand baseline is taken and attached to the demand.
- When opening the project you will find the fields have been copied or moved from the demand to the project, including data from several of the related lists, including:
- Requirements
- Resource Plans
- Cost Plans
- Benefit Plans
- Project Budget
- Baselines (NOTE: converting a demand to a project automatically creates a financial baseline for both the demand and the converted project)
- Risks
- Decisions
- Stakeholders

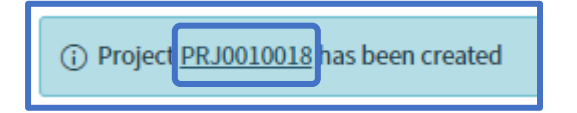

| De | mand                   | Tasks (5) | Stakeholders             | Stories  | Requireme | nts (1) | Risks | Decisions (1) | Resource Plans                       | Cost Plans | Benefit Plans | Demand Baselines (2) | Demand Budget | Assessment Instances | Assessment Results |
|----|------------------------|-----------|--------------------------|----------|-----------|---------|-------|---------------|--------------------------------------|------------|---------------|----------------------|---------------|----------------------|--------------------|
|    | ≡ D                    | emand B   | aselines Create E        | Baseline | Search    | Name    | •     | Search        |                                      |            |               |                      |               | 44 4 🚺 t             | o 2 of 2 🕨 🕨 🖻     |
|    | F Demand = DMND0021549 |           |                          |          |           |         |       |               |                                      |            |               |                      |               |                      |                    |
| Ę  | 3                      | Q         | ≡ Name ▲                 |          |           |         |       |               | ≡ Description                        |            |               |                      | Plan          | ≡ Created            |                    |
|    |                        | (j)       | 2020-01-16               |          |           |         |       | Demand        | Baseline                             |            |               | (en                  | npty)         | 2020-01-16 13:30:15  | ;                  |
|    |                        | (i)       | DMND0021549 - PRJ0010018 |          |           |         |       | Created       | Created before conversion to project |            |               |                      | npty)         | 2020-01-16 13:40:55  |                    |

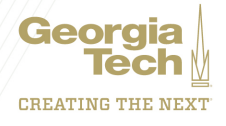

### **Converting a Demand**

#### **Creating an Enhancement**

When an Enhancement is created a message will appear at the top of the demand with a link to the enhancement.

The Short Description will transfer to the enhancement and the Planned Start Date will populate with the current date and the Duration will populate with one day, setting the Planned End Date to the following day.

#### **Creating a Change**

When a Change is created a message will appear at the top of the demand with a link to the change.

The Short Description will transfer to the change, along with the selected priority, risk and impact.

#### **Creating a Defect**

When a defect is created a message will appear at the top of the demand with a link to the defect.

The Short Description will transfer to the defect and the Planned Start Date will populate with the current date and the Duration will populate with one day, setting the Planned End Date to the following day. (i) Enhancement <u>ENHC0010001</u> has been created

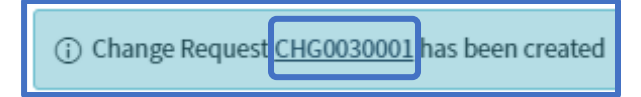

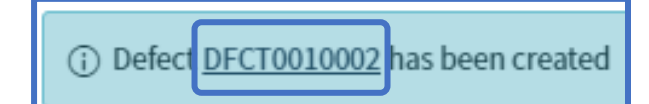

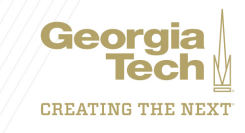